## TLS 1.2 aanzetten in Internet Explorer

Om TLS 1.2 toe te voegen in Internet Explorer doorloopt u de onderstaande stappen:

- 1. Open 'Internet Explorer'
- 2. Kies rechtsboven voor het 'tandwieltje'
- 3. Klik op 'Internet opties / Internet Options'

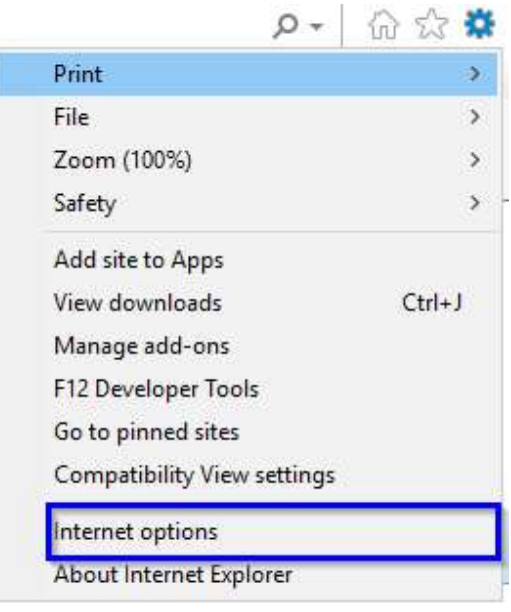

4. Klik op het tabblad 'Geavanceerd / Advanced'

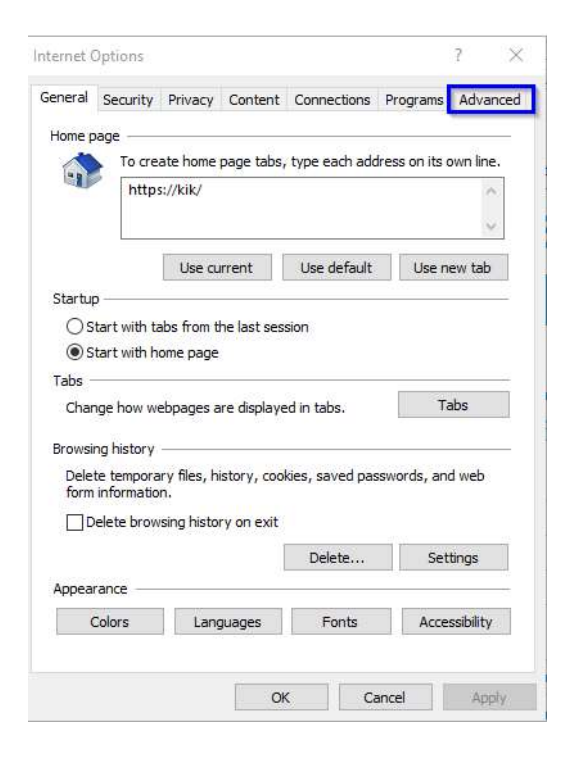

5. Scroll naar 'Veiligheid / Security' en controleer of er een vinkje staat bij 'Use TLS 1.2.'

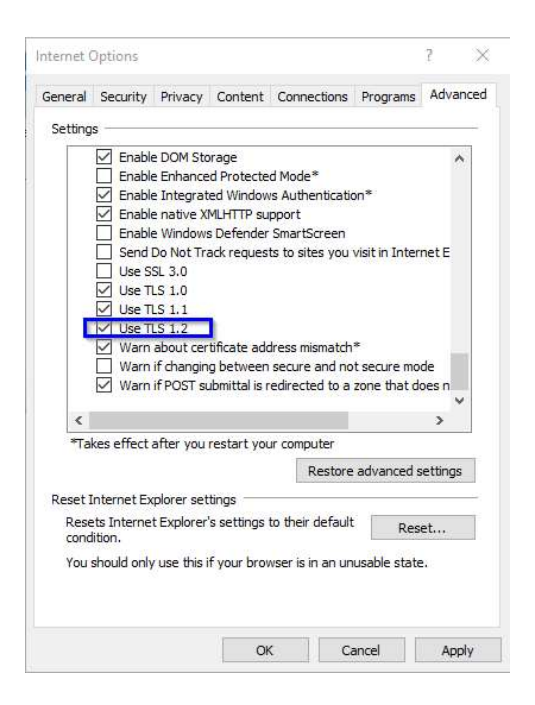

- 6. Staat er geen vinkje zoals in bovenstaand voorbeeld, zet het vinkje dan aan door in het vakje te klikken.
- 7. Klik op knop 'Bevestig / Apply' om de wijziging op te slaan. Deze instellingen worden ook gebruikt/overgenomen door de browser Microsoft Edge.

| C      A      Condition     Condition | Lable Integrated windo     Enable native XMLHTTP s     Enable Windows Defende     Send Do Not Track reque     Use SSL 3.0     Use TLS 1.0     Use TLS 1.1     Use TLS 1.1     Warn about certificate ac     Warn if changing betwee     Warn if POST submittal is | Wis Aumentication"<br>upport<br>= SmartScreen<br>sts to sites you visit in Internet E<br>ddress mismatch*<br>n secure and not secure mode<br>redirected to a zone that does n |
|----------------------------------------------------------------------------------------------------|----------------------------------------------------------------------------------------------------|----------------------------------------------------------------------------------------------------|
| Reset Internet Explorer settings Resets Internet Explorer's settings to their default condition. You should only use this if your browser is in an unusable state.                                                                                                    | <                                                                                                    | >                                                                                                    |
| Resets Internet Explorer's settings to their default Reset You should only use this if your browser is in an unusable state.                                                                                                    | eset Internet Explorer settings                                                                                                    | Restore advanced settings                                                                                                    |
| You should only use this if your browser is in an unusable state.                                                                                                    | Resets Internet Explorer's settings<br>condition.                                                                                                    | s to their default Reset                                                                                                    |
|                                                                                                    | You should only use this if your bro                                                                                                    | owser is in an unusable state.                                                                                                    |

8. Sluit Internet Explorer af. Als u de browser opnieuw opstart zijn de wijzigingen actief.